# 电子表格报表内跨Sheet页跳转

## 示例说明

在一个电子表格报表内,有多个Sheet页,有时候用户希望点击某个Sheet中的对应单元格,可以跳转到另一个Sheet页。对于这样的需求通过电子表格的跳 转规则向导生成宏代码,然后再手动调整即可。效果如下图。

| 功能演示      | citic-电子表格跨Sheet页跳转 × |            |                        |            | 功能演示 citic-电子表格跨Sheet页跳转 × |           |           |        |        |   |
|-----------|-----------------------|------------|------------------------|------------|----------------------------|-----------|-----------|--------|--------|---|
| 2 ★ 🖻     | 拙 🔒 工作詞               | 토: Sheet1  | Sheet2                 |            |                            | 2 \star 🖻 | 导出 📄 工作表: | Sheet1 | Sheet2 | _ |
| 季度        | ——季度,三季度              | $\sim$     |                        |            |                            | 季度        | 一季度,三季度   | $\sim$ |        |   |
| 五级分类名称    | 次级                    | $\sim$     |                        |            |                            | 五级分类名称    | 关注        | $\sim$ |        |   |
| 五级分类      | 担保方式                  | 实收         | 未收                     | 应收         |                            | 五级分类      | 实收利息      |        |        |   |
|           | 保证                    | 2365431.66 | 79437.6                | 2038165.2  |                            | 关注        | 9734001.2 | 7      |        |   |
| <u>次级</u> | 氐押                    | 2256722.3  | 60287.21               | 2217816.21 |                            |           |           | _      |        |   |
|           | 言用 🦯                  | 2678059.01 | 75620.59               | 2554908.09 |                            |           |           |        |        |   |
|           | 長押                    | 1125439.71 | 28864.74               | 684133.06  |                            |           |           |        |        |   |
| 关注        | 呆证                    | 2575929.08 | 91775.72               | 2662762.25 |                            |           |           |        |        |   |
|           | 氐押                    | 2511573.2  | 77913.83               | 2919341.87 |                            |           |           |        |        |   |
|           | 言用                    | 3008275.48 | 87827.19               | 2969947.74 |                            |           |           |        |        |   |
|           | 5.押                   | 1638223.51 | 43224.95               | 1518368.51 | ,                          |           |           |        |        |   |
| 可疑        | 呆证                    | 3279967.06 | 101047.28              | 3883123.79 |                            |           |           |        |        |   |
|           | 氏押                    | 3031609.46 | 91147.73               | 2996646.32 |                            |           |           |        |        |   |
|           | 言用                    | 2904561    | 91681 <sub>30</sub> 39 | 3303829.27 |                            |           |           |        |        |   |
|           | 5.押                   | 2554818.63 | 70943.42               | 2670851.2  |                            |           |           |        |        | 1 |
| 损失        | 呆证                    | 1798885.06 | 60573.2                | 1955055.75 |                            |           |           |        |        | l |
|           | 氐押                    | 1246026.22 | 47302.76               | 1050818.64 |                            |           |           |        |        |   |
|           | 言用                    | 1645519.38 | 41312.39               | 1898025.9  |                            |           |           |        |        |   |
|           | 5.押                   | 1219753    | 49002.81               | 1327205.63 |                            |           |           |        |        |   |
| 正常        | 保证                    | 1640125.49 | 76560.18               | 2263718.12 |                            |           |           |        |        |   |
|           | 抵押                    | 3219378.54 | 87442.98               | 3071345.21 |                            |           |           |        |        |   |
|           | 信用                    | 2266036.65 | 77585.65               | 2862854.98 |                            |           |           |        |        |   |
|           | 质押                    | 1561186.12 | 43909.6                | 1417168.87 |                            |           |           |        |        |   |
|           |                       |            |                        |            |                            |           |           |        |        |   |

#### 设置方法

- 在电子表格报表上新建"跳转规则向导"。
   在向导的"第二步:目标资源参数设置"界面上,选择"目标资源"为原报表,同时将"在新窗口打开"选择去掉。
   然后修改生成的"客户端模块"宏代码,将最后的几行代码替换掉。

| 功能演示 citic-电子表格跨Sheet       | 页跳转 定制管理        | citic-电子表格跨Sheet页) | 姚转 ×  |                |                   | : 🗆 |
|-----------------------------|-----------------|--------------------|-------|----------------|-------------------|-----|
| 模块                          | 第二步:目标资源参数设置    |                    |       |                |                   |     |
| ▶ ▶ 服务端模块                   | 目标资源:* citic-电- | 子表格跨Sheet页跳转       |       | 在新窗口打开 🗹 显示工具栏 | ☑ 自动刷新            |     |
| ✓ sql_sheet1_五级分类名称_link    | 参数的名称           | 参数类型               | 参数来源  |                | 参数值               |     |
|                             | 季度              | STRING             |       |                |                   |     |
| ✓ Sqi_sneeti_1xx万英名标_action | 五级分类名称          | STRING             | 单元格数据 |                | sql_sheet1_五级分类名称 |     |
| ☐ sql_sheet1_五级分类名称         |                 |                    |       |                |                   |     |
| ▼帮助                         |                 |                    |       |                |                   |     |
|                             |                 | Ç3                 |       |                |                   |     |

| 功能演示 citic-电子表格跨Sheet                 | 跳转 定制管理 citic-电子表格跨Sheet页跳转 ×                                                                                                    | : 🗆             |
|---------------------------------------|----------------------------------------------------------------------------------------------------|-----------------|
| 模块                                    | 名称:sql_sheet1_五级分类名称  类型:ClientSide      对象:spreadsheetReport                                                                                   | 事件: onLinkClick |
| ▶ ▶ 服务端模块                             | 1 v function paramToString(v) {                                                                                                    |                 |
| ⁄ sql sheet1 五级分类名称 link              | <pre>2 return v == null ? null : v.toString(); 3 3</pre>                                                                                        |                 |
|                                       | 4                                                                                                    |                 |
|                                       | 5 v function main(spreadsheetReport, ruleName, params) {     if (ruleName is "sel sheet1 玉银公类文物") return;                                       |                 |
| ▲ sql_sheet I_ 五级分类名称_action          | 7 var paramsInfo = [];                                                                                                    |                 |
| ∨ 🔛 跳转规则向导                            | 8 - paramsInfo.push({                                                                                                    |                 |
| 🔁 sql sheet1 五级分类名称                   | 9 name: "BIZATTR_bankdemo_贷款利息收入分析_NAME",                                                                                                    |                 |
|                                       | 11 displayValue: paramToString(params[0])                                                                                                    |                 |
|                                       | 12 });                                                                                                    |                 |
|                                       | 13<br>14 //wan_command = concertsheetPercent_commands                                                                                           |                 |
|                                       | 15 //command.close();                                                                                                    |                 |
|                                       | 16 //@smartbi.openOtherPage:"I402881e4015a73137313d61e015a733a27a207b1"                                                                         |                 |
| ▼帮助                                   | <pre>17 //command.execute('OPENWITHNOREFRESH', 'I402881e4015a73137313d61e015a733a27a807b1'); 18 //var_report = command_spreadsbeetReport*</pre> |                 |
| > G HO Application                    | <pre>19 //if (paramsInfo.length &gt; 0) report.setparamsInfo(paramsInfo);</pre>                                                                 |                 |
|                                       | 20 //report.doRefresh();                                                                                                    |                 |
| > U HO_Event                          | 21                                                                                                    |                 |
| > O HO_SpreadsheetReport              | 23 var report = spreadsheetReport;                                                                                                    |                 |
| > O HO_SpreadsheetReportChart         | <pre>24 if (paramsInfo.length &gt; 0) report.setParamsInfo(paramsInfo);<br/>25 accept dationBriant();</pre>                                     |                 |
| >      HO SpreadsheetReportChartPoint | 25 report.doAjaxkerresn();<br>26                                                                                                    |                 |
|                                       | 27 • setTimeout(function() {                                                                                                    |                 |
| HO_SpreadsneetReportCommand           | <pre>28 report.changeSheet(1);<br/>20</pre>                                                                                                    |                 |
| > O HO_SpreadsheetReportWriteBack     | 30                                                                                                    | ~               |
|                                       | 31 3                                                                                                    |                 |

## 宏代码

将向导自动生成的宏代码:

```
var command = spreadsheetReport.command;
command.close();
//@smartbi.openOtherPage:"I402881e4015a73137313d61e015a733a27a807b1"
command.execute('OPENWITHNOREFRESH', 'I402881e4015a73137313d61e015a733a27a807b1');
var report = command.spreadsheetReport;
if (paramsInfo.length > 0) report.setParamsInfo(paramsInfo);
report.doRefresh();
```

替换为如下代码:

```
var report = spreadsheetReport;
if (paramsInfo.length > 0) report.setParamsInfo(paramsInfo);
report.doAjaxRefresh();
setTimeout(function() {
    report.changeSheet(1);
}, 200);
```

### 关键对象总结

- 1. report. doAjaxRefresh(): 让报表局部刷新,避免报表闪烁。
- 2. report. changeSheet(1):把报表切换到对应的Sheet页。